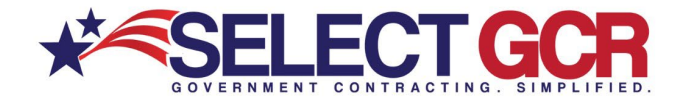

### Select GCR Pro A Guide to Your Dashboard

Select GCR Pro offers all clients a "Dashboard" or "Homebase" for everything Government contracting related.

| Home                     | Properties | Details                | About       | NAICS      | PSC     |  |
|--------------------------|------------|------------------------|-------------|------------|---------|--|
| Name                     |            | Jay Je                 | Jay Jeffrey |            |         |  |
|                          | Email      | Jay@s                  | electgcr.c  | om         |         |  |
| Login ID                 |            | Jay@selectgcr.com      |             |            |         |  |
|                          | Address    | 7249 E                 | RYAN DA     | AIRY RD SE | EMINOLE |  |
| Subscription End<br>Date |            | 12/31/2021 12:00:00 AM |             |            |         |  |
| Cage Code                |            | 7YCE                   | 3           |            |         |  |
| DUNS                     |            | 08081                  | 6891        |            |         |  |

| F | View NAICS Solicitations            |
|---|-------------------------------------|
| T | View NAICS Information              |
| F | View Award History for Contractor   |
| * | View Contractor's Website           |
|   | Map Contractor Address              |
| R | View Contractor's Record on SAM.gov |
| R | View Contractor's SBA Record        |
| • | IUBZone                             |
| E | GSA e-Library                       |

| Quick Search Queries          |                             |
|-------------------------------|-----------------------------|
| View, add, edit or delete per | sonal queries research page |
|                               |                             |

Home - View Business and Contact Information, Notes, Quick Search Queries, & Quick links

**Properties** - View Login ID, Subscription End Date, Display Name, Daily/Weekly Email Options, & Newsletter Subscription

**Details** - Company, Web Address, Physical Address, Contact Information, CAGE, DUNS, & GSA #

About - Change Avatar & Add About/BIO

**NAICS** - View NAICS details with Awarded and Expired Contracts and Total Dollar Amounts, Access

Quick Links for each NAICS to Gov Contacts, Contractors, Federal Solicitations, Award History, & Renewing/Re-Compete Contracts

**PSC** - View "Product & Service" codes with Awarded and Expired Contracts and Total Dollar Amounts,

Access Quick Links for each NAICS to Gov Contacts, Contractors, Federal Solicitations, Award History, & Renewing/Re-Compete Contracts

Notes - Receive notes from your Select GCR contacts or add your own personal notes.

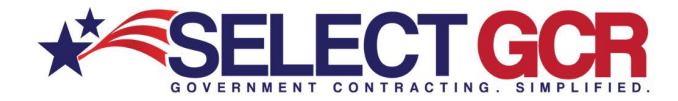

**Quick Search Queries** - Create your own pre-populated searches specific to your business/industry. Adapt or adjust each search to find the specific contacts and contracts. search by Keywords, Date Range, NAICS, PSC's, Department/Agencies, Set Asides, Type of Notice, & State.

**Quick Links** - With a click of the mouse link directly into your Website, Contractor Profile, Award History, NAICS Information, MAP Address, SAM Profile, HUBZone Map, GSA Profile, & FAR/DFAR's

### Access important "NAICS" information

Import your companies NAICS with a click of the mouse. View NAICS Number, Description, Total Awarded Contracts, Total Expired Contracts, Plus Total Dollar Amounts for the previous Government Fiscal Year.

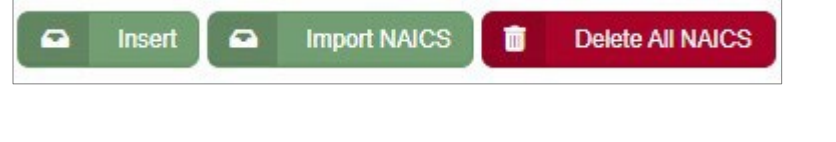

| Code :                | Name                                                                           | Awa | Expi | Awarded Amo     | Expired Amount   |
|-----------------------|--------------------------------------------------------------------------------|-----|------|-----------------|------------------|
| 541611                | Administrative Management<br>611 and General Management<br>Consulting Services |     | 9547 | \$5,861,129,013 | \$16,482,627,991 |
| 5416 <mark>1</mark> 3 | Marketing Consulting Services                                                  | 191 | 281  | \$171,633,731   | \$269,858,253    |

# Quick Links to "NAICS & PSC" Information

#### NAICS

| 🛎 🛼 🗈 🗘 🅕 🛅 | 541611                | Administrative Management<br>and General Management<br>Consulting Services |
|-------------|-----------------------|----------------------------------------------------------------------------|
| a 🖡 🖻 🗘 🔎 🗑 | 541613                | Marketing Consulting Services                                              |
| *           | 541820                | Public Relations Agencies                                                  |
| *           | 5 <mark>419</mark> 10 | Marketing Research and Public<br>Opinion Polling                           |

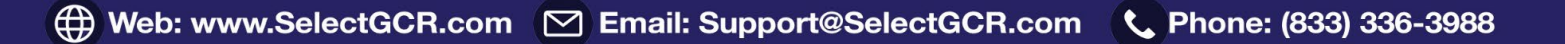

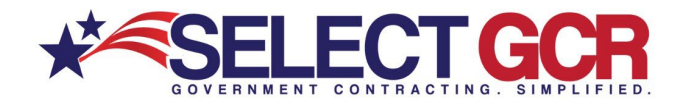

PSC

| **         | B506 | SPECIAL STUDIES/ANALYSIS- DATA (OTHER THAN SCIENTIFIC)           |
|------------|------|------------------------------------------------------------------|
| **         | B599 | SPECIAL STUDIES/ANALYSIS- OTHER                                  |
| * <b>*</b> | R405 | SUPPORT- PROFESSIONAL: OPERATIONS RESEARCH/QUANTITATIVE ANALYSIS |
| **         | R406 | SUPPORT- PROFESSIONAL: POLICY REVIEW/DEVELOPMENT                 |

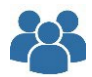

Link Directly to "Government Contacts" to view their Name, Email, Phone Number, & Contacts they Awarded

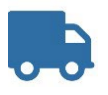

Link Directly to "Contractors" to view their POC's, Website, Contractor Profile, Award History, NAICS Information, MAP Address, SAM Profile, HUBZone Map, GSA Profile, & FAR/DFAR's

Link Directly to "Federal Solicitations" and view the Contract Title, Solicitation Number, NAICS, PSC, Agency, Sub-Agency, Posted/Deadline Date, Set Aside Status, Type of Notice, State, & Zip

Link Directly to "Award History" and view the Award ID, Contractor, Description, Awarding Agency, Awarding Sub-Agency, State, NAICS, PSC, Award Amount, Start & End Date, Award & Pricing Type, & Set Aside Status

Link Directly to "Re-Contracts" and view the Award ID, Contractor, Description, Awarding Agency, Awarding Sub-Agency, State, NAICS, PSC, Award Amount, Start & End Date, Award & Pricing Type, & Set Aside Status.

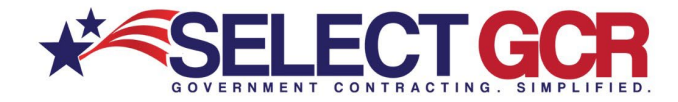

# Create "Quick Search Queries" to find Contacts & Contracts

Create your own pre-populated searches specific to your business/industry. Adapt or adjust each search to find the specific contacts and contracts. Search by Keywords, Date Range, NAICS, PSC's, Department/Agencies, Set Asides, Type of Notice, & State.

| New State Solicitation Query New Fee | deral Query                  |
|--------------------------------------|------------------------------|
| Edit Federal Query                   |                              |
| Friendly Name                        | Title Keyword(s)             |
| Select From Date                     | Select To Date               |
| Select From Date                     | Select To Date               |
| NAICS Codes                          | PSC Codes                    |
| NAICS Codes                          | Product & Service Codes      |
| Departments/Agencies                 | Set Aside Status             |
| Search by agency or sub-agency       | Search by Set Aside Status   |
| Type of Notice                       | Place of Performance - State |
| All                                  | All States                   |

# Receive a daily/Weekly Email with Quick Links Directly into your Pre-Populated Searches

| Select GCR is pleased to provide you with your daily solicitation notices via email each day.                                                        |
|----------------------------------------------------------------------------------------------------|
| You can visit your My Profile page to view:                                                                                                    |
| New <u>state</u> and <u>federal</u> solicitations.                                                                                                   |
| New <u>awarded</u> contracts.                                                                                                    |
| Upcoming <u>renew/recompete</u> contracts.                                                                                                    |
| Find government contacts.                                                                                                    |
| View federal, state, county and city links.                                                                                                    |
| Please note, that these URL's will not change so you can directly link to it or bookmark the link.                                                   |
| If you have any questions or comments about using the Select GCR Pro program, please contact us so we can have a specialist contact you immediately. |
| You can go to your <u>Dashboard</u> page to edit your email subscription.                                                                            |
| Email: support@selectgcr.com                                                                                                    |
| Phone: +1 (833) 336-3988                                                                                                    |
|                                                                                                    |

\*Contact Select GCR and have an assigned Government Procurement Adviser help you create your profile and set up "Quick Search Queries" specific to your business/industry.

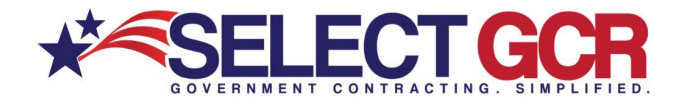

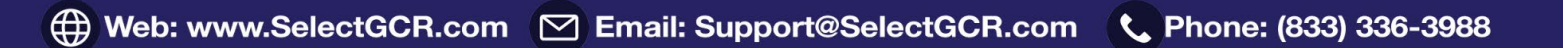